Tutorial de Inscrição:

Processo Seletivo para Preenchimento de Vagas Remanescentes da UFMS

Inscrições de 23/02/2019 a 05/03/2019

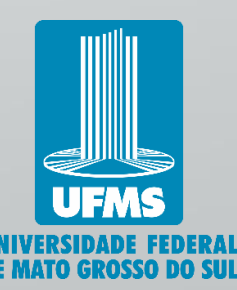

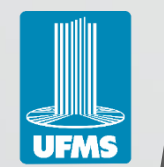

### Este processo seletivo possibilita:

Que o candidato que realizou alguma das 5 últimas edições do Enem (2014, 2015, 2016, 2017 e 2018), concorra a uma vagas em um dos cursos de graduação da UFMS que não tiveram suas vagas preenchidas através do Sisu 2019 ou Vestibular UFMS 2019 e que não tem mais candidatos a serem convocados no respectivo processo.

**Tutorial Vagas Remanescentes 2019** 

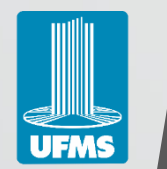

## Como entender o funcionamento do processo seletivo e tomar conhecimento das vagas disponíveis?

Para entender o processo seletivo, acesse <u>https://ingresso.ufms.br/formas-de-ingresso/vagas-remanescentes/</u>, clique em <a>Acessar Editais << e consulte o</a> Edital Prograd nº 074/2019.

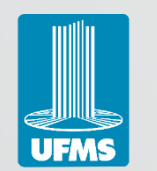

## Vamos a inscrição!

 Já tendo lido atentamente o Edital e tendo compreendido o processo seletivo, vamos à inscrição!

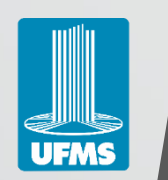

## Na seção de editais de Vagas Remanescentes do Portal de Ingresso, clique no botão "Inscreva-se".

| Página Inicial        | Processos com Inscrição Aberta                           | Processos em Andamento        | Processos Concluídos                                                                                          |
|-----------------------|----------------------------------------------------------|-------------------------------|----------------------------------------------------------------------------------------------------|
| Página Inicial / Proc | esso Seletivo: Vagas Remanescentes                       |                               | Procurar no site Buscar                                                                                       |
| Vagas Rema            | nescentes                                                | Selecione o processo seletivo | Filtrar     Formas de Ingresso                                                                                |
| Vagas I               | Remanescentes 2019                                       |                               | Inscreva-se > SISU                                                                                            |
| Vagas Remanesc        | <b>entes 2019 – Edital de Seleção (Prog</b><br>o de 2019 | rad n° 074/2019).             | <ul> <li>Vestibular</li> <li>PASSE</li> <li>Vagas Remanescentes</li> </ul>                                    |
| Ver mais Vagas        | Remanescentes 2019                                       |                               | <ul> <li>Movimentação Interna</li> <li>Transferência Externa, Refugiados e Portador<br/>do Diplomo</li> </ul> |

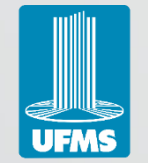

### **Tutorial Vagas Remanescentes 2019**

- Caso já tenha cadastro, preencha os campos "CPF" e "Senha" e clique em "Entrar". Obtendo sucesso na autenticação, <u>CLIQUE AQUI</u> para prosseguir.
  - Se tiver perdido sua senha, clique em "Esqueceu seus dados de acesso?"
- Caso ainda não seja cadastrado no Portal de Ingresso, clique no botão "Cadastrar-se" e prossiga para o próximo slide.

| Dortal de Ingrasse de LIENS       |     |   |   |
|-----------------------------------|-----|---|---|
| ← → C A https://inscricao.ufms.br | ⊕ ‡ | r | : |
| Ingresso UFMS × +                 | -   | Ø | × |
|                                   |     |   |   |

| Entrar | no | sistema |
|--------|----|---------|
|        |    |         |

| CPF    |              |
|--------|--------------|
| Senha  |              |
| Entrar | Cadastrar-se |

Esqueceu seus dados de acesso?

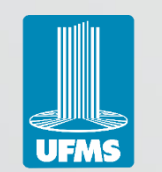

Preencha atentamente a Ficha de Cadastro até o final. Não se esqueça da senha cadastrada nesta etapa, pois ela será necessária posteriormente.

| Ingresso UFMS | × +                                                                                                    | - | ٥                           | × |
|---------------|----------------------------------------------------------------------------------------------------|---|-----------------------------|---|
| ← → C 🔒       | https://inscricao.ufms.br/candidato                                                                                                    |   | $\stackrel{\wedge}{\frown}$ |   |
| Portal de Ir  | ngresso da UFMS                                                                                                    |   |                             |   |
|               | Ficha de Cadastro                                                                                                    |   |                             |   |
|               | Os campos marcados com <b>asterisco (*)</b> são obrigatórios.<br>Mantenha seus dados atualizados. O cadastro poderá ser atualizado a qualquer momento.<br>Lembrando que preencher a ficha de cadastro é apenas o primeiro passo, pois para concorrer a uma vaga de um processo seletivo é<br>necessário se inscrever no mesmo. |   |                             |   |
|               | Dados Pessoais                                                                                                    |   |                             |   |
|               | Nome Civil*                                                                                                    |   |                             |   |
|               | CPF*                                                                                                    |   |                             |   |
|               | Senha*                                                                                                    |   |                             |   |
|               | Repetir a Senha*                                                                                                    |   |                             |   |
|               | Sexo*                                                                                                    |   |                             |   |
|               | Selecione 🔹                                                                                                    |   |                             |   |
|               | Eu uso Nome Social? (Nome Social é a designação pela qual a pessoa travesti ou transexual se identifica e é socialmente reconhecida. Para mais informações, acesse Decreto nº 8.727, de 28 de abril de 2016.)                                                                                                    |   |                             |   |

Estado Civil\*

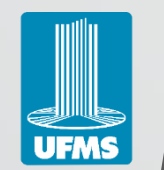

# Com o formulário preenchido, clique em "Salvar":

| Portal de | Ingresso da UFINS                                 |   |  |
|-----------|---------------------------------------------------|---|--|
|           | Autismo infantil                                  |   |  |
|           | Síndrome de Asperger                              |   |  |
|           | Síndrome de RETT                                  |   |  |
|           | Transtorno desintegrativo da infância             |   |  |
|           | Altas habilidades/superdotação                    |   |  |
|           | Modelo 19 - Conclusão do Ensino Médio             |   |  |
|           | Nome da Instituição onde concluiu o ensino médio* |   |  |
|           | Tipo de Instituição*                              |   |  |
|           | Selecione                                         | ¥ |  |
|           | Estado da Instituição"                            |   |  |
|           | Selecione                                         | • |  |
|           | Cidade da Instituição*                            |   |  |
|           | Selecione um Estado                               | • |  |
|           | Ano de Conclusão do Ensino Médio*                 |   |  |
|           |                                                   |   |  |

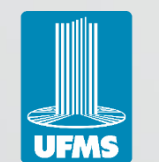

## A seguinte mensagem será apresentada, sendo assim, acesse a conta de e-mail informada na Ficha de Cadastro.

O cadastro foi salvo com sucesso. Verifique seu e-mail para confirmação de cadastro para depois poder acessar o Portal de Ingresso da UFMS e efetuar sua inscrição em um dos processos seletivos com inscrições abertas.  $\times$ 

П

### ho sistema

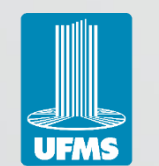

Tal e-mail deverá constar em sua caixa de entrada. Clique no link para confirmar a conta de e-mail cadastrada. Caso não encontre-o, verifique sua Caixa de Spam (Lixo eletrônico)

Confirmação de Cadastro no Portal de Ingresso da UFMS

|   | Po |
|---|----|
| P |    |

Portal de Ingresso da UFMS <nao-responder-ingresso@ufms.br>

Cadastro no Portal de Ingresso da UFMS

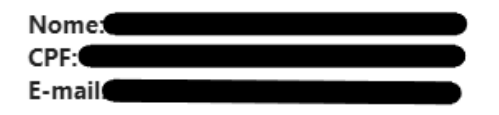

Para poder se inscrever em algum processo seletivo pelo Portal de Ingresso da UFMS você deverá confirmar seu email informado no cadastro, acessando o link abaixo:

https://inscricao.ufms.br/candidato/confirmar-cadastro?cpf=

Caso não seja possível clicar no link, copie e cole na barra de endereços do seu navegador.

Se você não efetuou essa requisição, simplesmente ignore esta mensagem.

Atenciosamente, AGETIC/UFMS

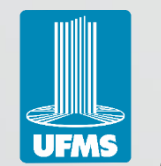

# Digite seu e-mail novamente nos campos e clique em Confirmar Cadastro.

| JIL Ingresso UFMS | × +                                                                                                   |
|-------------------|----------------------------------------------------------------------------------------------------|
| ← → C ( 🖬 )       | https://inscricao.ufms.br/candidato/confirmar-cadastro?cpf                                            |
| Portal de In      | gresso da UFMS                                                                                        |
|                   | ♣ Confirmação de Cadastro                                                                             |
|                   | Informe o seu Email, digite mais uma vez em "Repetir o Email" e clique no botão "Confirmar Cadastro". |
|                   | Nome CRE                                                                                              |
|                   | Telefone                                                                                              |
|                   | Celular Email                                                                                         |
| $\rightarrow$     | Email                                                                                                 |
|                   | Repetir o Email                                                                                       |
|                   | Confirmar Cadastro                                                                                    |
|                   |                                                                                                    |

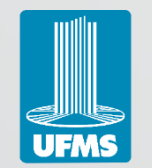

UFMS

Agora que está cadastrado(a) no Portal de Ingresso, vamos a fase de inscrição do Processo Seletivo.

- Preencha os campos "CPF" e "Senha" e clique em "Entrar".
  - Se tiver perdido sua senha, clique em "Esqueceu seus dados de acesso?"

| Entrar no sistema              |  |
|--------------------------------|--|
| CPF                            |  |
| Senha                          |  |
| Esqueceu seus dados de acesso? |  |
| ·                              |  |

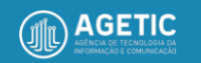

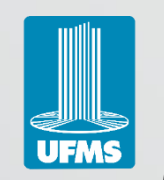

- Na aba "Inscrições Abertas", encontra-se disponível o processo denominado VAGAS REMANESCENTES 2019:
- Clique no botão "Inscrever-se".

| Ingresso UFMS           | × +                       |                                |              |                               |                      |            | - 0            | ×              |
|-------------------------|---------------------------|--------------------------------|--------------|-------------------------------|----------------------|------------|----------------|----------------|
| ← → C 🔒 https://insci   | ricao.ufms.br/candidato/  | gerencia                       |              |                               | c                    | <b>,</b> Q | . ☆            |                |
| Portal de Ingresso d    | a UFMS                    |                                |              |                               | _                    |            |                | <b>&amp;</b> ~ |
| Página Inicial          |                           |                                |              |                               |                      | 4          | Página Inicial |                |
| Área do(a               | a) Candidato(a)           |                                |              |                               |                      |            |                |                |
| Dados Cad               | lastrais                  |                                |              |                               |                      |            |                |                |
| CPF                     | Nome                      | E-mail                         | Telefor      | es Ações<br>Q Visualizar & Ed | itar 🔍 Alterar Senha |            |                |                |
| Processos               | Seletivos dos Cursos      | de Graduação da UFMS           |              |                               |                      |            |                |                |
| Em Divulgaçã            | o Inscrições Abertas      |                                |              |                               |                      |            |                | 1              |
| Processo Sele           | tivo                      |                                | Modalidade F | Período de Inscrição          | Ações                |            |                |                |
| VAGAS REMAN<br>- 2019/1 | NESCENTES 2019 (Aproveita | imento de Vagas Remanescentes) | Presencial 2 | 23/02/2019 a 05/03/2019       | The Inscrever-se     |            |                |                |

UFMS

## Revise seus dados cadastrais e confirme clicando em "Salvar"

| C https://inscricao.ufms.br/candidato/inscricao/                                                                                                    |                                               |
|----------------------------------------------------------------------------------------------------|-----------------------------------------------|
| al de Ingresso da UFMS                                                                                                    |                                               |
| alizar Dados Cadastrais                                                                                                    | ♣ Página Inicial / Atualizar Dados Cadastrais |
| Ficha de Edição dos Dados Cadastrais Ir para Área do(a) Candidato(a)                                                                                                    |                                               |
| Nessa mesma tela, revise seus dados cadastrais, atualize, se for necessário, e clique no botão Salvar.<br>Após isso, será possível fazer a sua inscrição no processo seletivo.                                                                                                    |                                               |
| Os campos marcados com <b>asterisco (*)</b> são obrigatórios.<br>Mantenha seus dados atualizados. O cadastro poderá ser atualizado a qualquer momento.<br>Lembrando que preencher a ficha de cadastro é apenas o primeiro passo, pois para concorrer a uma vaga de um processo seletivo é<br>necessário se inscrever no mesmo. |                                               |
| Cancelar<br>Dados Pessoais                                                                                                    |                                               |
| Nome Civil*                                                                                                    |                                               |
| CPF*                                                                                                    |                                               |
|                                                                                                    |                                               |
| Sexo*                                                                                                    | <b>T</b>                                      |
|                                                                                                    |                                               |

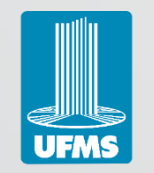

### • Selecione a Cidade de Lotação do Curso, a Unidade, o Curso e o Tipo de Ingresso.

| 📙 Ingresso l                      | IFMS × +                                                  | -                           | đ               | ×          |
|-----------------------------------|-----------------------------------------------------------|-----------------------------|-----------------|------------|
| $\leftrightarrow$ $\rightarrow$ C | https://inscricao.ufms.br/inscricoes/add/24               | Q                           | ☆ 0             | :          |
| Portal d                          | e Ingresso da UFMS                                        |                             |                 | <b>-</b> \ |
| VAGAS R                           | EMANESCENTES 2019 - 2019/1                                | 希 Página Inicial / Cadastra | r Nova Inscriçã | 0          |
|                                   | Inscrição no Processo Seletivo                            |                             | -               |            |
|                                   | Dados Básicos da Inscrição<br>Cidade de Lotação do Curso* |                             |                 |            |
| $\rightarrow$                     | Selecione                                                 | ٣                           |                 |            |
|                                   | Unidade*                                                  |                             |                 |            |
|                                   | Selecione uma cidade                                      | •                           |                 |            |
|                                   | Curso*                                                    |                             |                 |            |
|                                   | Selecione uma unidade                                     | •                           |                 |            |
|                                   | Tipo de Ingresso*                                         |                             |                 |            |
|                                   | Aproveitamento de Vagas Remanescentes                     | •                           |                 |            |
|                                   | Documentos *                                              |                             |                 |            |

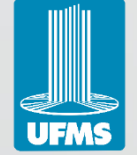

- Conforme ilustrado abaixo, anexe o Documento de Identificação com foto através dos seguintes passos:
  - 1º Clique no botão "Escolher arquivo" sinalizado,
  - 2º Busque e selecione o arquivo que contém o documento digitalizado e
  - 3º Clique em "Abrir".

|      | Tipo de Ingresso*                                                                                                    |                                                                                     |  |  |  |
|------|----------------------------------------------------------------------------------------------------|-------------------------------------------------------------------------------------|--|--|--|
| 1° — | Aproveitamento de Vagas Remanescentes<br>Documentos *<br>Documento de Identificação*<br>Escolher arquivo Nenhum arquivo selecionado<br>Cópia digitalizada (extensão: ".pdf"; tamanho máximo permitido: 2MB) do<br>documento de identificação (RG, Carteira de Motorista ou equivalente) em<br>arquivo único. | <ul> <li>Abrir</li> <li>← → ~ ↑</li></ul>                                           |  |  |  |
|      | Notas do ENEM<br>Ano*                                                                                                    | Nome: Documento de Identificação,pdf v Todos os arquivos (*.*)<br>3º Abrir Cancelar |  |  |  |

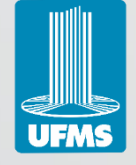

- Conforme ilustrado abaixo, anexe o seu CPF através dos seguintes passos:
  - 1º Clique no botão "Escolher arquivo" sinalizado,
  - 2º Busque e selecione o arquivo que contém o CPF e
  - 3º Clique em "Abrir".

| Tipo de Ingresso*         Apriveitamento de Vagas Remanescentes         Abrir                                                                                                    | Portal de Ingresso da UFMS                        |                                                                                                    |                                                                                                    |
|----------------------------------------------------------------------------------------------------|---------------------------------------------------|----------------------------------------------------------------------------------------------------|----------------------------------------------------------------------------------------------------|
| Abrir<br>Abrir<br>Abrir<br>Abrir<br>Acesso rápido<br>Acesso rápido<br>Aceso rápido<br>Acesso rápido<br>Acesso rá | Tipo de Ingresso*                                 |                                                                                                    |                                                                                                    |
| Abrir       ×                                                                                                    | Aproveitamento de Vagas Re                        | nanescentes                                                                                                    | ¥                                                                                                    |
|                                                                                                    | <ul> <li>Abrir</li> <li>Abrir</li> <li></li></ul> | ✓        CPF*         Image: Image: Imag | plo<br>quivo selecionado<br>'.pdf"; tamanho máximo permitido: 2MB) do CPF<br>em arquivo único.<br>rquivo selecionado<br>".pdf"; tamanho máximo permitido: 2MB) do boletim |
| Nome: CPF.pdf V Todos os arquivos (*.*) V<br>Abrir Cancelar                                                                                                    | Nome: CPF.pdf                                     | ✓ Todos os arquivos (*.*) ✓ Abrir Cancelar                                                                                                    |                                                                                                    |

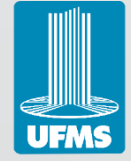

- Conforme ilustrado abaixo, anexe o Boletim do Enem através dos seguintes passos:
  - 1º Clique no botão "Escolher arquivo" sinalizado,
  - 2º Busque e selecione o arquivo que contém o Boletim do Enem e
  - 3º Clique em "Abrir".

| Tipo d                                                                                     | le Ingresso*                                                            |                                                                                                    |
|--------------------------------------------------------------------------------------------|-------------------------------------------------------------------------|----------------------------------------------------------------------------------------------------|
| Apr                                                                                        | roveitamento de Vagas Remanescentes                                     | •                                                                                                    |
| Abrir                                                                                      | ×                                                                       |                                                                                                    |
| 🔿 🕥 🛧 📙 « Áre                                                                              | ea > Arquivos para Ins 🗸 🖸 Pesquisar Arquivos para Inscri 🔎             |                                                                                                    |
| Organizar 👻 🛛 Nova pas                                                                     | sta 🔠 👻 🛄 💡                                                             | C DF*                                                                                                    |
| <ul> <li>Acesso rápido</li> <li>OneDrive</li> <li>Este Computador</li> <li>Rede</li> </ul> | Nome<br>Documento de Identificação.pdf<br>PF.pdf<br>Boletim do ENEM.pdf | Escolher arquivo       CPF.pdf         Cópia digitalizada (extensão ".pdf"; tamanho máximo permitido: 2MB) do CPF (Cadastro de Pessoa Física) em arquivo único.         Boletim do Enem*         Escolher arquivo       Nenhum arquivo selecionado         Cópia digitalizada (extensão ".pdf"; tamanho máximo permitido: 2MB) do boletim do ENEM em arquivo único. |
| Nome                                                                                       | e: Boletim do ENEM.pdf V Todos os arquivos (*.*) V Abrir Cancelar       | •                                                                                                    |

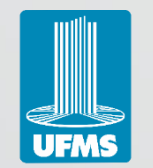

Com os dados do curso preenchidos e com os arquivos anexados, preencha as notas que constam no Boletim do Enem nos seguintes campos, marque a caixa de seleção indicada na imagem e clique em "Salvar".

|                                                                                                    | do ENEM em arquivo único.                                                                                                    |
|----------------------------------------------------------------------------------------------------|----------------------------------------------------------------------------------------------------|
| Notas do ENEM                                                                                        |                                                                                                    |
| Ano*                                                                                                 |                                                                                                    |
| Nota de Ciências da Natureza e suas Tecnologias*                                                     |                                                                                                    |
| Nota de Ciências Humanas e suas Tecnologias*                                                         |                                                                                                    |
| Nota de Linguagens, Códigos e suas Tecnologias*                                                      |                                                                                                    |
| Nota de Matemática e suas Tecnologias*                                                               |                                                                                                    |
| Nota de Redação*                                                                                     |                                                                                                    |
|                                                                                                    |                                                                                                    |
| Marque a caixa ao lado para declarar que fornece<br>a sua desclassificação no processo seletivo VAGA | eu todas as informações de forma correta e está ciente de que qualquer incorreção poderá causar<br>S REMANESCENTES 2019 - 2019/1. |

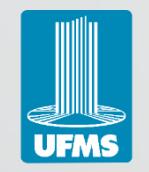

Tutorial Vagas Remanescentes 2019 > Visualizar ou Editar Inscrição

- Com a conclusão da inscrição, você será direcionado a esta tela.
- Na seção "Meu Histórico de Processos Seletivos dos Cursos de Graduação da UFMS", na aba "Inscrições Abertas" deve constar o nome do processo seletivo para o qual se inscreveu.
- Orientamos que clique no botão "Visualizar" e revise sua inscrição. Caso identifique qualquer erro, retorne a esta página e clique em "Editar" para efetuar as correções necessárias.

| Portal de Ingre                                                                                                    | esso da UFMS       |                                                     |                           |            |                       |                          | ¥                |
|----------------------------------------------------------------------------------------------------|--------------------|-----------------------------------------------------|---------------------------|------------|-----------------------|--------------------------|------------------|
| Página Inicial                                                                                                    |                    |                                                     |                           |            |                       |                          | # Página Inicial |
|                                                                                                    | Área do(a) Car     | ndidato(a)                                          |                           |            |                       |                          |                  |
|                                                                                                    | Dados Cadastrais   |                                                     |                           |            |                       |                          |                  |
|                                                                                                    | CPF                | Nome                                                | E-mail                    | Telefones  | Ações                 |                          |                  |
|                                                                                                    |                    |                                                     |                           |            | Q Visualizar 🖉 Editar | 🛛 🔍 Alterar Senha        |                  |
|                                                                                                    | Processos Seletivo | Processos Seletivos dos Cursos de Graduação da UFMS |                           |            |                       |                          |                  |
|                                                                                                    | Em Divulgação Ins  | scrições Abertas                                    |                           |            |                       |                          |                  |
|                                                                                                    | Processo Seletivo  |                                                     |                           | Modalidade | Período de Inscrição  | Ações                    |                  |
| Existe processo seletivo com inscrições abertas, mas você já fez sua inscrição. Consulte o item 'Meu Histórico de Processos Seletivos dos Cursos de Graduação da UFMS' para visualizar/editar sua inscrição.<br>Meu Histórico de Processos Seletivos dos Cursos de Graduação da UFMS |                    |                                                     |                           |            |                       | ar/editar sua inscrição. |                  |
|                                                                                                    |                    |                                                     |                           |            |                       |                          |                  |
|                                                                                                    | Inscrições Abertas | Em Andamento Concluídos                             |                           |            |                       |                          |                  |
|                                                                                                    | Processo Seletivo  |                                                     |                           |            |                       | Ações                    |                  |
|                                                                                                    | VAGAS REMANESCENT  | ES 2019 (Aproveitamento de Vagas                    | s Remanescentes) - 2019/1 |            |                       | Q Visualizar C Editar    |                  |

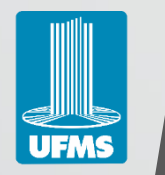

# Divisão de Processos Seletivos Acadêmicos CAA/Prograd/UFMS

### E-mail:

dips.prograd@ufms.br

Telefones:

- (67) 3345-7929
- (67) 3345-7931